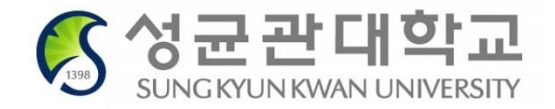

# 2021 Freshmen Course Registration

## Course Registration Period 10:00 ~ 23:00, Feb.18 (Thu), 2021

### International Students – English Track (Students not taking ISC courses)

- 1. Consult with mentors / majoring departments on the courses to register
- 2. Select courses and put them in Course Bag on GLS
  - should be completed by Feb. 17 (Wed)
- 3. Check Timetable on GLS
- 4. Login on Registration System (sugang.skku.edu)
  - login is possible before 10am but please be sure not to be logged out
- 5. Registration: 10:00~23:00, Feb. 18 (Thu)

#### Liberal Arts Courses(International Students)

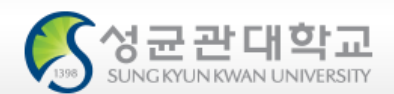

|              | Category                             | Credits Required                                                                                                    | Remarks                        |
|--------------|--------------------------------------|----------------------------------------------------------------------------------------------------|--------------------------------|
|              | Sungkyun<br>Humanity/Leadership      | <ul> <li>Dept./Major required to take 27 credits</li> <li>Affiliated College of Humanities, Affiliated College of Social</li> </ul>                                                                                                    |                                |
| 0            | Sungkyun Classics                    | Sciences, Business Administration, School of Art, Global Business                                                                                                    | Complete total number of       |
| Core         | Creativity                           | Administration, Global Economics, Affiliated College of Natural<br>Sciences, Architecture, Sport Science                                                                                                    | credits in Core + Data Science |
|              | Writing/Communication                | <ul> <li>Dept./Major required to take 29 credits</li> </ul>                                                                                                    | categories                     |
|              | Global Culture                       | - Electronic and Electrical Engineering, Software, Affiliated                                                                                                    |                                |
| Data Science | DS                                   | College of Engineering, Global Biomedical Engineering                                                                                                    |                                |
|              | Human/Culture                        |                                                                                                    |                                |
|              | Society/History                      | <ul> <li>Dept./Major required to take 6 credits</li> <li>All departments/majors</li> </ul>                                                                                                    | Complete total number of       |
|              | Nature/Science/Technology            | / in departmente/majore                                                                                                    | orouno                         |
| Balance      | Basic Humanities/<br>Social Sciences | <ul> <li>Dept./Major required to take 9 credits</li> <li>Affiliated College of Humanities, Affiliated College of Social<br/>Sciences, Business Administration, School of Art, Global<br/>Business Administration, Global Economics, Sport Science</li> <li>Dept./Major required to take 18 credits</li> <li>Electronic and Electrical Engineering, Software, Affiliated</li> </ul> | Required credits different by  |
|              | Basic Natural Sciences               | <ul> <li>Electronic and Electrical Engineering, Software, Affiliated<br/>College of Engineering, Architecture</li> <li>Dept./Major required to take 21 credits</li> <li>Global Biomedical Engineering</li> <li>Dept./Major required to take 24 credits</li> <li>Affiliated College of Natural Sciences</li> </ul>                                                                  | departments/majors             |
| Total        | 9 categories                         | 42~57 credits                                                                                                    | 1208-                          |

### **Registration Period**

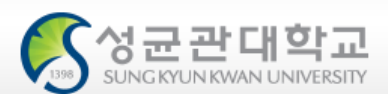

#### 🖈 Schedule

| Course<br>Registration | All Freshmen<br>On + Offline Courses           | Feb. 18(Thu), 10:00~23:00               |
|------------------------|------------------------------------------------|-----------------------------------------|
|                        | Natural Sciences Campus Offline                | Feb. 22(Mon) 08:00 ~ Feb. 24(Wed) 16:59 |
|                        | I-Campus Courses                               | Feb. 22(Mon) 08:00 ~ Feb. 24(Wed) 16:59 |
|                        | Humanities & Social Sciences<br>Campus Offline | Feb. 23(Tue) 08:00 ~Feb.24(Wed) 16:59   |
| Add/Drop               | System Shut Down                               | Feb.24(Wed) 17:00 ~ Feb.25(Thu) 07:59   |
|                        | On + Offline Courses                           | Feb.25(Thu) 08:00 ~ Feb.26(Fri) 22:59   |

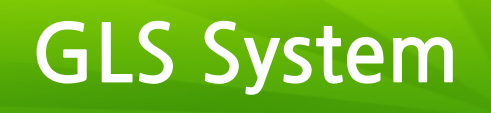

| 성균관디<br>SUNCKYUNKWANUNY   | 비학교<br>versinycaocu                     |                               |                     |                 |            |                                |                             | ſ       | נ                |
|---------------------------|-----------------------------------------|-------------------------------|---------------------|-----------------|------------|--------------------------------|-----------------------------|---------|------------------|
|                           | Home                                    | GLS iCampus                   | Board               | Forms<br>Survey | Gmail      | Document                       | G•<br>SNS                   | Hangout |                  |
| (<br>G                    | VISION2020+)<br>Global Leading U        | Jniversity 'SKKU'             |                     |                 |            |                                |                             |         |                  |
| Quick gl                  | Mail(@g.skku.edu)                       |                               |                     |                 | _          | Person                         | al Calendar                 |         |                  |
| AdemicInfo<br>Se<br>Proof | box<br>ent                              | • No Data                     |                     |                 |            | Tue<br>2/12 0<br>Wed<br>2/13 0 | No Data<br>No Data          |         |                  |
| :holarShip                |                                         |                               |                     |                 |            | Thu<br>2/14 <b>0</b>           | No Data                     |         | _                |
| 2                         |                                         | • Kingo email:                | All notifica        | ations w        | /ill be se | ent out t                      | o Kingo                     | email   | $\left  \right $ |
| Activity Bo               | oard                                    | • GLS: All acad               | lemic affai         | rs are de       | ealt on (  | GLS A                          | pplicatio                   | on for  | c                |
| KU News Ad                | ecent<br>cademics<br>dmission<br>ecruit | Leave/Return<br>Lists, Grade, | , Applicati<br>etc. | on for N        | Major/D    | ouble M                        | lajor, Co                   | ourse   |                  |
| SKKU<br>Webzine Sc        | cholarship                              |                               |                     |                 |            | 2/13                           | ~ 2019-02-20<br>학적(휴/복학) 학/ | 사일정 안내  | 1                |

#### **GLS System**

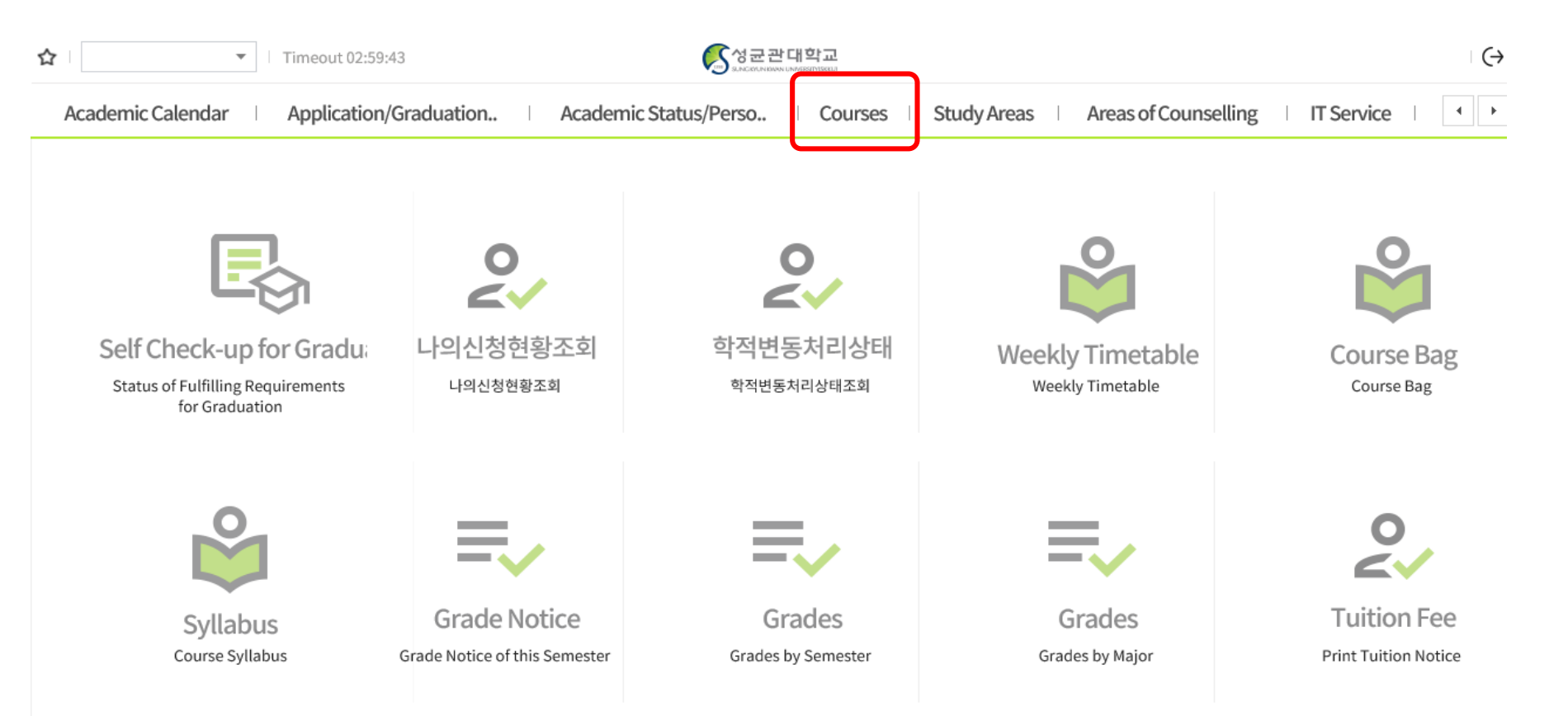

#### **GLS System**

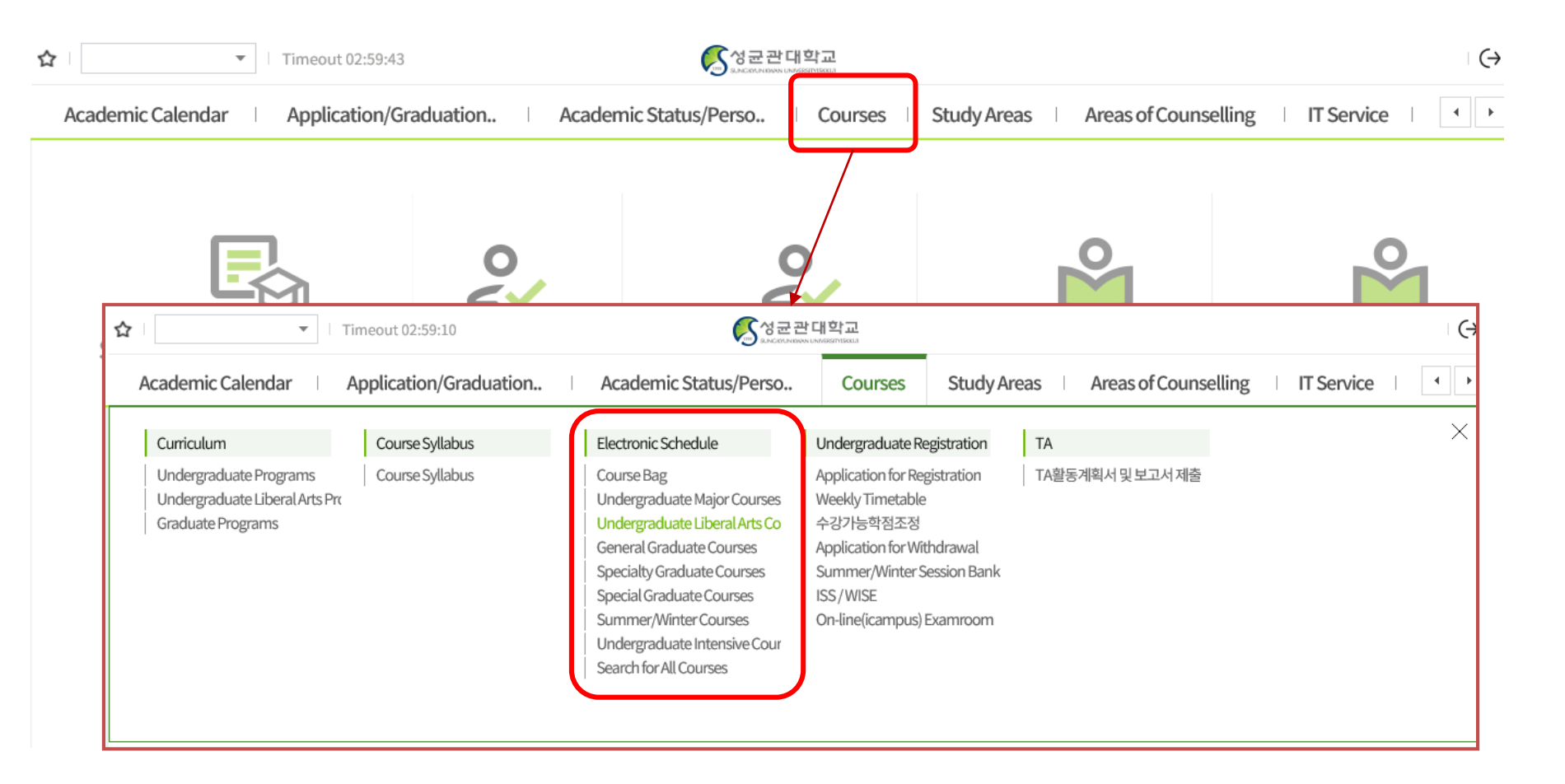

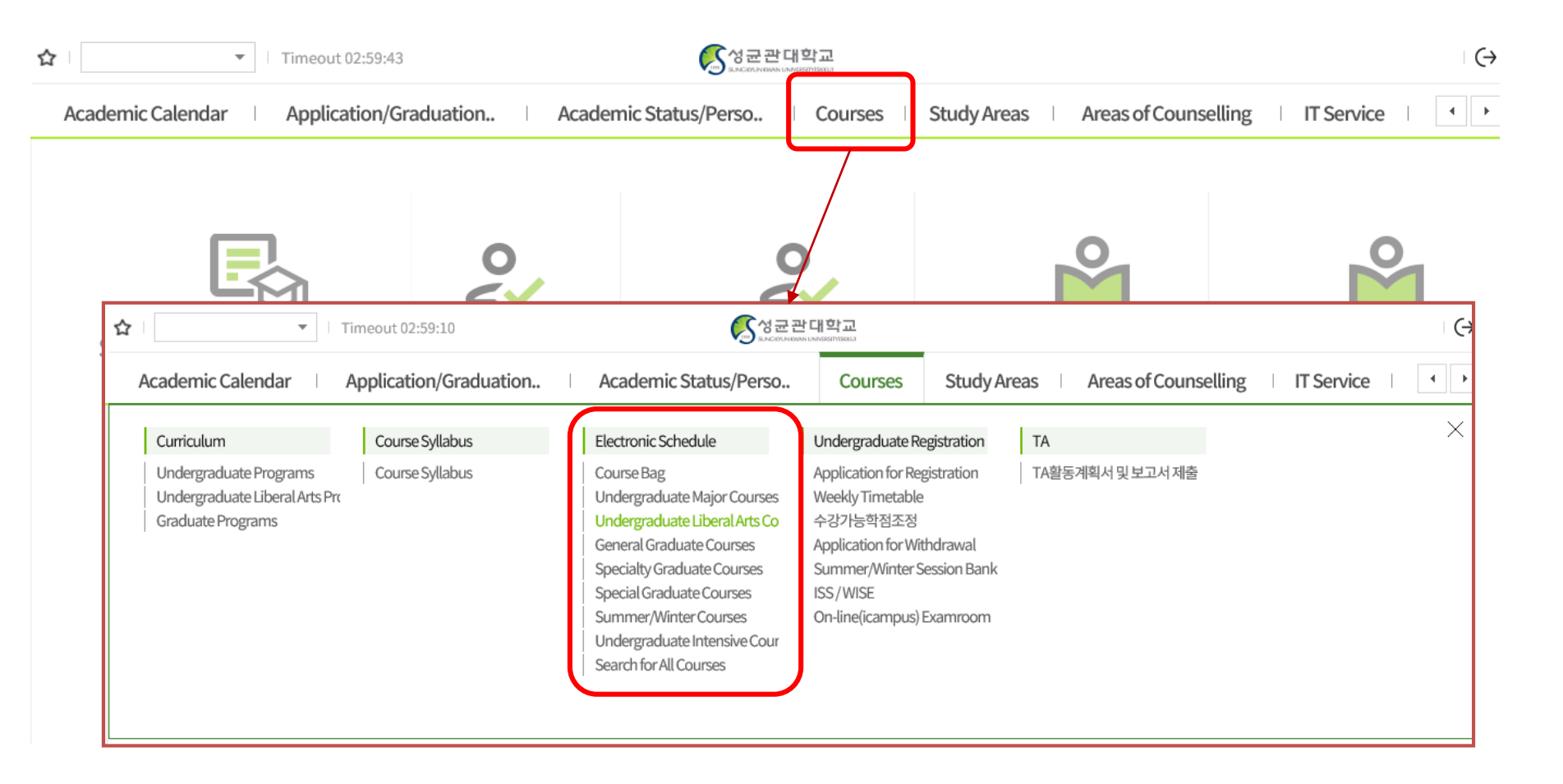

### Selecting Courses

| Acad          | demic Cal            | endar              | Applie                  | cation/Gra    | duation.            | .   A             | cademic S                 | tatus/Per                 | 'SO               | Courses                            | Study /                                  | Areas             | Areas of            | Counsellin                        | g   IT            | Service   |                         |
|---------------|----------------------|--------------------|-------------------------|---------------|---------------------|-------------------|---------------------------|---------------------------|-------------------|------------------------------------|------------------------------------------|-------------------|---------------------|-----------------------------------|-------------------|-----------|-------------------------|
| ≡ U           | ndergradua           | teL. ×             |                         |               |                     |                   |                           |                           |                   |                                    |                                          |                   |                     |                                   |                   |           |                         |
| 😭 Cou         | rses > Elect         | tronic Schee       | dule > Unde             | ergraduate L  | iberal Arts.        | Courses           |                           |                           |                   |                                    |                                          |                   |                     |                                   |                   |           |                         |
| Aca           | ademic Ser           | nester/Yr.         | Spring Se               | mester, 202   | 0 🔻 🗛               | ll                |                           | •                         | Campus 🧕          | ) Humanitie                        | es 🔵 Natu                                | iral              |                     |                                   |                   |           |                         |
| 2012~<br>2019 | -                    | Humanity           | Leadership              | Basic English | Advanced<br>English | Global<br>Culture | Writing and<br>Communicat | Fundamenta<br>of Thinking | Basic SW          | Basic<br>Humanities<br>and Social  | Basic Natural<br>Sciences                | Human/<br>Culture | Society/<br>History | Nature/<br>Science/<br>Technology | General<br>Select | Others    | Foreign<br>Student ONLY |
| 2020~         | Sungkyun<br>Classics | Sungkyun H<br>Lead | lumanity and<br>lership |               | Global Cultur       | re                | Writing and<br>Communicat | Creativity                | Future<br>(SW/AI) | Basic Humani<br>Sciences/Nat<br>Ba | ties and Social<br>tural Sciences<br>sed | Human/<br>Culture | Society/<br>History | Nature/<br>Science/<br>Technology | General<br>Select | Others    | Foreign<br>Student ONLY |
| click→        | 1                    |                    | 3                       |               | 14                  |                   | 12                        | 4                         | 3                 | 2                                  | 24                                       | 50                | 40                  | 14                                | 45                | 50        | 16                      |
| Total         | / 14                 |                    |                         | Total 1       | / 2                 |                   |                           |                           |                   |                                    |                                          | 교과목 선택            | 후 아래 목록이            | ∥서 별표(*)항与                        | ¦ 더블클릭시           | 상세정보 조    | 회 가능합니다.                |
| $\square$     | Selecti              | ng Courses         | T                       |               |                     |                   | Can                       | npus                      | Year              |                                    |                                          | Cou               | rse Title           |                                   |                   | Instruct  | or in Charge            |
| Advanc        | ed English           | Writing            |                         |               |                     |                   | Type of                   | Courses                   | Credits (Hr       | s)                                 |                                          | Class Tim         | ne/Classroo         | m                                 |                   | Туре      | of Class                |
| Americ        | an Society           | and the Lav        | N                       | Book          | Bag Co              | ourse Code        | <b>T</b>                  |                           |                   |                                    |                                          | Remarks           |                     |                                   |                   |           |                         |
| Busine        | ss English           |                    |                         | 7             |                     |                   |                           |                           |                   |                                    | Co                                       | urse Inform       | ation               |                                   |                   |           |                         |
| Career        | English              |                    |                         |               |                     |                   | Humanit                   | ies                       | 2-4               | Advanc                             | ed English W                             | /ritingKO         |                     |                                   |                   | ROBERT    | S, DAVID TIMC           |
| Culture       | s of Global          | ization            |                         |               |                     |                   | Liberal A                 | irts                      | 2(2)              | Mon15:                             | 00-15:50 [31                             | 408] ,Mon1        | 6:00-16:50          | [31408]                           |                   | Course ir | n Internation:          |
| English       | Writing              |                    |                         | ₽¥INP         |                     | EDG028-01         |                           |                           |                   |                                    |                                          |                   |                     |                                   |                   |           |                         |
| English       | for Arts &           | Literature         |                         |               |                     |                   | *Field: G                 | lobal Cultu               | re (Advance       | d English)                         |                                          |                   |                     |                                   |                   |           |                         |
| Entrep        | reneurship           | English            |                         |               |                     |                   | Humanit                   | ies                       | 2-4               | Advanc                             | ed English W                             | /ritingKO         |                     |                                   |                   | RAY HAR   | TMAN                    |
| Europe        | an Society           | and Culture        | e                       |               |                     |                   |                           |                           |                   |                                    |                                          |                   |                     |                                   |                   | Course in | n Internation;          |
| Globali       | zation & C           | hina of 21st       | Century                 |               | "50                 | lactin            |                           | urcor                     | .,,,              |                                    |                                          |                   |                     |                                   |                   |           |                         |
| Interde       | pendent W            | orld and Gl        | obal Persp              |               | Se                  | lecui             | ig Co                     | uises                     |                   |                                    |                                          |                   |                     |                                   |                   |           |                         |
| News a        | nd Media L           | iteracy            |                         |               |                     | Salact            | tonoc                     | ific c                    | ource             | code                               |                                          |                   |                     |                                   |                   |           |                         |
| The So        | cial Life & (        | Culture in th      | ne Spanish-             |               |                     | Beleci            | spec                      | .inc c                    | ouise             | coue                               | đ                                        |                   |                     |                                   |                   |           |                         |
| Unders        | tanding Mo           | dern Chine         | ese Society             |               |                     |                   |                           |                           |                   |                                    |                                          |                   |                     |                                   |                   |           |                         |

### **Course Syllabus / Information**

|                                                                                                    |                                                                                                    |                                                                                                    | Campus                                                                                                    | Year                                                                                                    | Course Title Instructor in Charge                                                                                                    |
|----------------------------------------------------------------------------------------------------|----------------------------------------------------------------------------------------------------|----------------------------------------------------------------------------------------------------|----------------------------------------------------------------------------------------------------|----------------------------------------------------------------------------------------------------|----------------------------------------------------------------------------------------------------|
| Bo                                                                                                  | ok Bag                                                                                                    | Course Code                                                                                                    | Type of Courses                                                                                                    | Credits (Hrs)                                                                                                    | ) Class Time/Classroom A Type of Class                                                                                                    |
| 500                                                                                                 | UK Dag                                                                                                    | course coue                                                                                                    |                                                                                                    |                                                                                                    | Remarks                                                                                                    |
|                                                                                                    |                                                                                                    |                                                                                                    |                                                                                                    |                                                                                                    | Course Information                                                                                                    |
|                                                                                                    |                                                                                                    |                                                                                                    | Humanities                                                                                                    | 2-4                                                                                                    | Advanced English WritingKO ROBERTS, DAVID TIMC                                                                                                    |
| 24                                                                                                  | INPUT                                                                                                    | GEDG028-01                                                                                                    | Liberal Arts                                                                                                    | 2(2)                                                                                                    | Mon15:00-15:50 [31408] ,Mon16:00-16:50 [31408] Course in Internationa                                                                                                    |
|                                                                                                    |                                                                                                    |                                                                                                    | *Field: Global Cu                                                                                                    | lture (Advanced E                                                                                                    | English)                                                                                                    |
|                                                                                                    |                                                                                                    |                                                                                                    | Humanities                                                                                                    | 2-4                                                                                                    | Advanced English WritingKO RAY HARTMAN                                                                                                    |
|                                                                                                    |                                                                                                    |                                                                                                    | Liboral Arts                                                                                                    | 2(2)                                                                                                    | Wed15:00-15:50 [33214] ,Wed16:00-16:50 [33214] Course in Internationa                                                                                                    |
| e Syllabus                                                                                          |                                                                                                    |                                                                                                    |                                                                                                    |                                                                                                    | Course Title → Information                                                                                                    |
| e Syllabus                                                                                          |                                                                                                    |                                                                                                    |                                                                                                    | PRIN                                                                                                    | English) Course Title → Information<br>অসংগঞ<br>CourseCode GEDG028 Credits 2                                                                                                    |
| e Syllabus<br>cademic<br>/Semester                                                                  | 2020/Spring Se                                                                                                    | emester                                                                                                    | Course Title Advanced                                                                                                    | PRIN<br>English Writing (GEDG028-01)                                                                                                    | English) Course Title → Information<br>অসংগঞ<br>CourseCode GEDG028 Credits 2<br>CourseType Liberal Arts Hours 2                                                                                                    |
| e Syllabus<br>cademic<br>'Semester<br>e of Courses                                                  | 2020/Spring Se<br>Liberal Arts                                                                                                    | emester<br>Type of Field 전문영어                                                                                                    | Course Title Advanced<br>Type of Field(2) 글로벌                                                                                              | PRIN<br>English Writing (GEDG028-01)<br>Credits/Hours 2/2                                                                                      | English) Course Title → Information<br>고가목개요<br>CourseCode GEDG028 Credits 2<br>CourseType Liberal Arts Hours 2<br>Integrated Major University College In-depth Degree Global Culture                                                                                                    |
| e Syllabus<br>cademic<br>/Semester<br>e of Courses                                                  | 2020/Spring Se<br>Liberal Arts<br>Class Time                                                                                       | emester<br>Type of Field 전문영어<br>Mon[07]15:00-15:50,Mon[08]16:00                                                                                                    | Course Title Advanced<br>Type of Field(2) 글로벌<br>16:50                                                                                     | PRIN<br>English Writing (GEDG028-01)<br>Credits/Hours 2/2                                                                                      | English) Course Title → Information          교과목개요         CourseCode       GEDG028         CourseType       Liberal Arts         Integrated Major       University College         Integrated Major       University College         Course Title       고급영어쓰기                                                                                                    |
| e Syllabus<br>icademic<br>/Semester<br>e of Courses                                                 | 2020/Spring Se<br>Liberal Arts<br>Class Time  <br>Lecture Room                                                                     | emester<br><b>Type of Field</b> 전문영어<br>Mon[07]15:00-15:50,Mon[08]16:00<br>[31408] Toegye Hall of Humanities                                                                  | Course Title Advanced<br>Type of Field(2) 클로벌<br>:16:50 E-m                                                                                | PRIN<br>English Writing (GEDG028-01)<br>Credits/Hours 2/2                                                                                      | English) Course Title → Information          교과목개요         CourseCode       GEDG028         CourseType       Liberal Arts         Integrated Major       University College         Integrated Major       University College         Integrated                                                                                                    |
| cademic<br>/Semester<br>e of Courses<br>lass Info.                                                  | 2020/Spring Se<br>Liberal Arts<br>Class Time  <br>Lecture Room  <br>Instructor                                                     | emester<br>Type of Field 전문영어<br>Mon[07]15:00-15:50,Mon[08]16:00<br>[31408] Toegye Hall of Humanities<br>ROBERTS, DAVID Office <b>2</b>                                       | Course Title Advanced<br>Type of Field(2) 클로별<br>16:50 E-m<br>760-0260 CellPhor                                                            | PRIN<br>English Writing (GEDG028-01)<br>Credits/Hours 2 / 2                                                                                    | English         Course Title → Information         avarave         avarave         Implementation         Implementation         <th colspan="2</td>                                                                                                    |
| e Syllabus<br>cademic<br>(Semester<br>e of Courses<br>lass Info.                                    | 2020/Spring Se       Liberal Arts       Class Time       Lecture Room       Instructor       Weeks       Date                      | emester<br>Type of Field 전문영어<br>Mon[07]15:00-15:50,Mon[08]16:00<br>[31408] Toegye Hall of Humanities<br>ROBERTS, DAVID Office 옵<br>ate of class Class Time                   | Course Title Advanced<br>Type of Field(2) 클로벌<br>-16:50 Erm<br>760-0260 CellPhor<br>Holiday Makeup clas Mak                                | PRIN<br>English Writing (GEDG028-01)<br>Credits/Hours 2 / 2<br>sil  <br>e  <br>e  <br>ceup class date To be determin<br>coffline) ed (Offline) | English         Course Title $\rightarrow$ Information         Course Title $\rightarrow$ Information         Image: Course Code       GEDG028       Credits       2         Course Type       Liberal Arts       Hours       2         Integrated Major       University College       In-depth Degree       Global Culture         Course Title       Taggrown       Taggrown       Course Title       Taggrown         Mining       Towneritary       Towneritary       Towneritary       Towneritary       Towneritary       Towneritary       Towneritary       Towneritary       Towneritary <thtowneritary< th="">       Towneritary       Towneritary       <thtowneritary< th="">       Towneritary       Towneritary       Towneritary       Towneritary       Towneritary       Towneritary       Towneritary       Towneritary       Towneritary       Towneritary       Towneritary       Towneritary       Towneritary       Towneritary       Towneritary       Towneritary       <thtteach< th="">       Towneritary       Towner</thtteach<></thtowneritary<></thtowneritary<>                                                                                                    |
| e Syllabus<br>cademic<br>/Semester<br>e of Courses<br>lass Info.<br>keup class<br>plans             | 2020/Spring Se       Liberal Arts       Class Time       Lecture Room       Instructor       Weeks       Da                        | emester<br>Type of Field 전문영어<br>Mon[07]15:00-15:50,Mon[08]16:00<br>[31408] Toegye Hall of Humanities<br>ROBERTS, DAVID Office 옵<br>ate of class Class Time<br>The sea        | Course Title Advanced<br>Type of Field(2) 글로벌<br>16:50<br>16:50<br>16:50<br>CellPhor<br>Holiday Makeup clas Mak<br>urch turned up no data. | PRIN<br>English Writing (GEDG028-01)<br>Credits/Hours 2/2<br>sil  <br>   <br>   <br>   <br>   <br>   <br>   <br>   <br>   <br>                 | English       Course Title → Information         Course Type       Iberal Arts         Integrated Major       University College         Integrated Major       University College         Integrated Major       Integrated Major         Integrated Major       Integrated Major         Integrated Major       Integrated Major                                                                                                    |
| e Syllabus<br>cademic<br>/Semester<br>e of Courses<br>lass Info.<br>keup class<br>plans<br>put Type | 2020/Spring Se       Liberal Arts       Class Time         Lecture Room         Instructor         Weeks     Da       Direct input | emester<br>Type of Field 전문영어<br>Mon[07]15:00-15:50,Mon[08]16:00<br>[31408] Toegye Hall of Humanities<br>ROBERTS, DAVID Office <b>2</b><br>tet of class Class Time<br>The sea | Course Title Advanced<br>Type of Field(2) 클로별<br>16:50 Em<br>760-0260 CellPhor<br>Holiday Makeup clas Mak<br>arch turned up no data.       | PRIN<br>English Writing (GEDG028-01)<br>Credits/Hours 2 / 2<br>sil  <br>le  <br>ce  <br>coffline) To be determin<br>coffline)                  | English)       Course Title → Information         Course Code       GEDG028         Course Type       Liberal Arts         Integrated Major       University College         Integrated Major       University College         Course Title       Dependent of the standard provided in the standard provided in |
| e Syllabus<br>cademic<br>/Semester<br>e of Courses<br>lass Info.<br>keup class<br>plans<br>put Type | 2020/Spring Se<br>Liberal Arts<br>Class Time I<br>Lecture Room I<br>Instructor I<br>Weeks Da<br>Direct input<br>번호                 | emester<br>Type of Field 전문영어<br>Mon[07]15:00-15:50,Mon[08]16:00<br>[31408] Toegye Hall of Humanities<br>ROBERTS, DAVID Office 올<br>ate of class Class Time<br>The sea        | Course Title Advanced<br>Type of Field(2) 글로벌<br>-16:50<br>E-mail<br>760-0260 CellPhor<br>Holiday Makeup clas Mak                          | PRIM English Writing (GEDG028-01) Credits/Hours 2 / 2  all   e   e   File Size (Bytes)                                                         | English)       Course Title → Information         Course Title       Information         Image: Course Code       GEDG028       Credits       2         Course Type       Liberal Arts       Hours       2         Integrated Major       University College       In depth Degree       Global Culture         Integrated Major       University College       In depth Degree       Global Culture         Integrated Major       Indepth Degree       Global Culture       Integrated Major         Main       Gourse Title       Indepth Degree       Global Culture         Main       Global Culture       Integrated Major       Integrated Major         Main       Gourse Title       Indepth Degree       Global Culture         Main       Global Culture       Indepth Degree       Global Culture         Integrated Major       Indepth Page/Page/Page/Page/Page/Page/Page/Page/                                                                                                    |

### Putting in the Course Bag

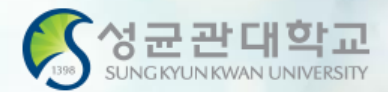

#### Course Bag

- You may select courses and put them in the "Course Bag" for easier course registration
- Process: GLS → Electronic Schedule → Undergraduate Liberal Arts/Other Courses → Select Course → Click "INPUT" on "Putting in the Book Bag"
- Course Registration Website(<u>http://sugang.skku.edu</u>) → Click on "Registration" tab → Click on "Course Bag" → Click "Registration"
- You must properly register for courses Putting in the Course Bag is NOT course registration!
- You may add courses in the bag up until the total credits do not exceed <u>credits available for registration + 6 credits</u>

### Putting in the Book Bag

| ≡ Ur                           | ndergradua           | teL. $	imes$       |                        |               |                     |                   |                           |                           |                   |                                                                  |                     |                     |                                   |                   |           |                         |
|--------------------------------|----------------------|--------------------|------------------------|---------------|---------------------|-------------------|---------------------------|---------------------------|-------------------|------------------------------------------------------------------|---------------------|---------------------|-----------------------------------|-------------------|-----------|-------------------------|
|                                |                      |                    |                        |               |                     |                   |                           |                           |                   |                                                                  |                     |                     |                                   |                   |           |                         |
| 😭 Cour                         | ses > Elect          | ronic Sche         | dule > Unde            | rgraduate l   | iberal Arts.        | Courses           |                           |                           |                   |                                                                  |                     |                     |                                   |                   |           |                         |
|                                |                      |                    |                        |               |                     |                   |                           |                           |                   |                                                                  |                     |                     |                                   |                   |           |                         |
| Aca                            | demic Sen            | nester/Yr.         | Spring Se              | mester, 202   | .0 🔻 🗛              | IL                |                           | -                         | Campus 🤇          | Humanities 🔵 Nat                                                 | ural                |                     |                                   |                   |           |                         |
|                                |                      |                    |                        |               |                     |                   |                           |                           | -                 |                                                                  |                     |                     |                                   |                   |           |                         |
| 2012~<br>2019                  | -                    | Humanity           | Leadership             | Basic English | Advanced<br>English | Global<br>Culture | Writing and<br>Communicat | Fundamenta<br>of Thinking | Basic SW          | Basic<br>Humanities<br>and Social<br>Sciences                    | Human/<br>Culture   | Society/<br>History | Nature/<br>Science/<br>Technology | General<br>Select | Others    | Foreign<br>Student ONLY |
| 2020~                          | Sungkyun<br>Classics | Sungkyun H<br>Lead | lumanity and<br>ership |               | Global Cultur       | e                 | Writing and<br>Communicat | Creativity                | Future<br>(SW/AI) | Basic Humanities and Socia<br>Sciences/Natural Sciences<br>Based | l Human/<br>Culture | Society/<br>History | Nature/<br>Science/<br>Technology | General<br>Select | Others    | Foreign<br>Student ONLY |
| $\textbf{click} {\rightarrow}$ | 1                    |                    | 3                      |               | 14                  |                   | 12                        | 4                         | 3                 | 24                                                               | 50                  | 40                  | 14                                | 45                | 50        | 16                      |
| Total 1                        | / 14                 |                    |                        | Total 1       | /2                  |                   |                           |                           |                   |                                                                  | 교과목 선택              | 후 아래 목록0            | 네서 별표(*)항목                        | 더블클릭시             | 상세정보 조    | 회 가능합니다.                |
|                                | Selectir             | ng Courses         |                        |               |                     |                   | Can                       | npus                      | Year              | T                                                                | Cou                 | rse Title           |                                   |                   | Instructo | or in Charge            |
| Advance                        | ed English           | Writing            |                        | Dealer        |                     |                   | Type of                   | Courses                   | Credits (H        | rs)                                                              | Class Time          | e/Classroon         | 1 <b>A</b>                        |                   | Туре      | of Class                |
| America                        | n Society a          | and the Lav        | v                      | Book          | Bag Co              | urse Code         |                           |                           |                   |                                                                  | Remarks             | ;                   |                                   |                   |           |                         |
| Busines                        | s English            |                    |                        |               |                     |                   |                           |                           |                   | C                                                                | ourse Inform        | ation               |                                   |                   |           |                         |
| Career E                       | nglish               |                    |                        |               |                     |                   | Humanit                   | ies                       | 2-4               | Advanced English                                                 | WritingKO           |                     |                                   |                   | ROBERTS   | S, DAVID TIMC           |
| Cultures                       | s of Globali         | zation             |                        | Plays         |                     |                   | Liberal A                 | rts                       | 2(2)              | Mon15:00-15:50 [3                                                | 1408] ,Mon1         | 6:00-16:50          | [31408]                           |                   | Course ir | Internation:            |
| English                        | Writing              |                    |                        | <b>I</b> MP   | GE                  | DG028-01          |                           |                           |                   |                                                                  |                     |                     |                                   |                   |           |                         |
| English                        | for Arts & I         | Literature         |                        |               |                     |                   | *Field: G                 | lobal Cultu               | re (Advance       | ed English)                                                      |                     |                     |                                   |                   |           |                         |
| Entrepre                       | eneurship            | English            |                        |               |                     |                   | Humanit                   | ies                       | 2-4               | Advanced English                                                 | WritingKO           |                     |                                   |                   | RAY HAR   | TMAN                    |
| Europea                        | n Society            | and Culture        | 9                      | Rhine         |                     | 00000.00          | Liberal A                 | rts                       | 2(2)              | Wed15:00-15:50 [3                                                | 3214] ,Wed1         | .6:00-16:50         | [33214]                           |                   | Course ir | Internation;            |
| Globaliz                       | ation & Ch           | nina of 21st       | Century                |               |                     | DG028-02          |                           |                           |                   |                                                                  |                     |                     |                                   |                   |           |                         |
| Interdep                       | pendent W            | orld and Gl        | obal Perspe            |               |                     | • (               | redite                    | : ava                     | ilable            | to nut in                                                        | the k               | nook                | hag =                             | -                 |           |                         |
| News an                        | nd Media Li          | teracy             |                        |               |                     |                   | i c urt.                  |                           | nabr              |                                                                  |                     |                     | bug                               |                   |           |                         |
| The Soc                        | ial Life & C         | Culture in th      | ne Spanish-            |               |                     | Δ                 | vaila                     | ble c                     | redit             | s to regist                                                      | er + f              | 5 cred              | lits                              |                   |           |                         |
| Underst                        | anding Mo            | dern Chine         | ese Society            |               |                     | , ,               | and                       |                           | . cont            |                                                                  |                     |                     |                                   |                   |           |                         |

#### **Course Registration Website**

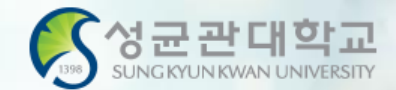

#### sugang.skku.edu

Student number :

Password :

○ KOREAN ● ENGLISH

Enter Kingo Portal login password.

Login

Course Registration Manual Download [Undergraduate] [Graduate]

#### 성균관대학교 수강신청

#### INFORMATION

- You may login before your course registration opens.
- You may request increase the size of class to the professor.
  - Menu: GLS-[Book Bags]
- Whether to increase or not depends on the decision of the professor.
- If there is increase in class size during the course registration period(when waiting number is given), slot will be opened by number of semesters. Additional course registration will be done following the waiting number the student received.
- During the course changing and confirmation period(when the waiting number do not exist), the slot will be opened regardless of number of semesters. Additional course registration will be done from the opening of the course registration system.
- Macro Prevention : Macro prevention would be operated, if the number of clicks calculated exceeds that
  of our guidelines.
- Multi-Login Prevention : If you login both in PC and mobile device simultaneously or open more than
  one course registration site in a single device, only the last login would be validate and the rest would be
  logged out automatically.
- You can modify priority orders of courses in your 'Book Bag' shown in course registration system by using GLS [Book Bag] menu.
- Course registration mobile app : Google Play Store, Apple App Store '성균관대 수강신청'
- Login with Student Number & Kingo PW
- Refer to the Information and Registration Schedule on the right
- Be sure to Put selected courses in the Course Bag before registration

### **Registration Notice**

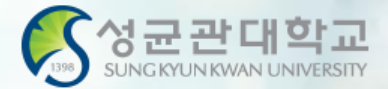

| 중 성균관대학교<br>มหองมหลงคน และประการส่งนอ | Notice Registration Final Course List / Check waiting list Logout                                                                                                    |
|---------------------------------------|----------------------------------------------------------------------------------------------------|
| 2020–1 Course Registration            | Notice for New System                                                                                                    |
| Name                                  |                                                                                                    |
| Student<br>Number                     | • 과도한 클릭 및 매크로 방지 안내 : 일반적인 브라우저(크롬,파이어폭스,사파리,IE7이상)로 접속한 공식 수강신청 사이트 또는 수강신청 앱의                                                                                                    |
| Degree<br>Course                      | 정상적인 사용이 아닌 과도한 클릭 또는 매크로 프로그램과 같은 편법적인 소프트웨어를 수강신청 등에 사용하는 행위는<br>정상적인 수강신청을 하는 다른 학우들에게 큰 피해를 주므로 수강신청 진행시 또는 추후에 불이익을 당할 수 있습니다.                                                                                                    |
| Major<br>(Department)                 | <ul> <li>동일학기에 재수강 신청 과목과 학점포기 신청 과목이 중복되는 경우에 재수강 신청만 반영되며,<br/>학점포기 신청과목은 승인되지 않으니 유의하시기 바랍니다.</li> </ul>                                                                                                    |
| Number of<br>Semester for<br>Expected | <ul> <li>복수전공을 하는 학생은 C/L 과목을 이수할 경우 최대 6학점까지만 상호 인정됩니다.</li> <li>6학점을 초과하여 수강한 C/L 과목은 기본적으로 원전공 수강 학점으로 인정되며,</li> <li>C/L 과목을 6학점 초과하여 이수하는 학생들은 반드시 학사바로센터로 문의하시기 바랍니다.</li> </ul>                                                                                                    |
| Registration<br>(Year for             | • 학석공통과목(학수번호 4번대 과목), 학석박공통과목(7번대 과목)의 경우에, 학부생은 학부 성적으로만 인정을 받습니다.                                                                                                    |
| Registration)                         | • 대학원 과목은 수강철회를 할 수 없으며, 이수한 대학원 과목은 재수강할 수 없습니다.                                                                                                    |
| Allowable                             | • 동일교과목에 대한 학점포기와 재수강은 동일학기에 진행될 수 없으니 수강신청시 유의하시기 바랍니다.                                                                                                    |
| Credits                               | • 학부 편입생은 편입학기 시작일 학적 생성 이전까지는 1~2학기 전공T/O로, 학적 생성 이후부터는 학생의 등록예정학기별 전공T/O 로 수강신청이 됩니다.<br>(일반적인 편입생(3학년 편입) 학적 생성 이후 수강신청은 5~6학기 전공T/O로 배정)                                                                                                    |
| Allowable<br>Date for<br>Registration | 단, 학적 생성 전에 완료된 수강신청건은 1~2학기 전공T/O 로 유지되나, 수강 변경기간에 해당 과목 삭제 후 다시 수강신청 하시는 경우에는<br>등록예정학기별 전공T/O 배정됨을 유의하세요(수강여석 확인 유의)                                                                                                    |
| Logout                                | <ul> <li>재수강 과목 안내는 수강신청 완료 알림과 수강신청 내역의 수강구분에서 확인하실 수 있습니다.</li> <li>단, 학점/영역이 변경된 교과목은 재수강 시 변경된 학점/영역으로 취득 인정됨을 고려하여<br/>수강신청 및 영역별 취득학점 관리에 유의하시기 바랍니다.</li> </ul>                                                                                                    |
| Course Registration Manual            | • 수강신청 확인/변경 기간에는 전공T/O가 통합되어 운영됩니다.<br>- 등록예정학기별로 분리되어 있던 전공T/O가 통합되며, 특별T/O 교환학생T/O는 기존과 동일하게 별도 운영                                                                                                    |
| KOREAN                                | • 수강신청 대기이에 이해<br>- 수강신청 대기<br>- 등록예정학기 System best runs on Chrome, Firefox, Safari<br>- 대기제한인원<br>- 수강신청 확실 Upgrade to 7.0 version is recommended for Internet Explorer                                                                                                    |
|                                       | - 최종적으로 확정되지 않은 대기상태의 수강신청 내역은 수강신청기간 종료 후 수강신청 확인/변경기간 시작 전에 자동으로 삭제됩니다.<br>- 최종적으로 확정되지 않은 대기상태의 수강신청 확인/변경기간 시작전에 전공T/O 증원한 후 대기인원 확정 처리하면 증원된 인원만큼 수강확정 됩니다.<br>- 수강신청기간 종료 이후라도 행정실에서 수강신청 확인/변경기간 시작전에 전공T/O 증원한 후 대기인원 확정 처리하면 증원된 인원만큼 수강확정 됩니다.<br>- 대기강좌도 수강신청 학점 계산에 포합됩니다.<br>- 대기강좌 수강확정시 SMS로 안내문을 발송합니다.(단, 통신사 사정상 미수신 될 수 있기 때문에 수강신청사이트에서 최종 확인 요망) |

### Method 1 – Course Bag List

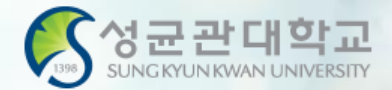

|          | Registrat  | Course<br>Code | Course Title                            | Degr<br>ee<br>Cour<br>se | Credi<br>ts | Hour<br>s | Major<br>(5~6)<br>registrat<br>ion/rest | Special<br>registrat<br>ion/rest<br>riction | Exchan<br>ge<br>student<br>registrat<br>ion/rest | Total<br>registrat<br>ion/rest<br>riction | Quo<br>ta | Instru<br>ctor | Class<br>Time/Classroom                                | Rer   | narks |
|----------|------------|----------------|-----------------------------------------|--------------------------|-------------|-----------|-----------------------------------------|---------------------------------------------|--------------------------------------------------|-------------------------------------------|-----------|----------------|--------------------------------------------------------|-------|-------|
| nt)<br>f | + Registra | ii IKS2013-01  | Modern Korean<br>History and<br>Culture | Bache<br>Ior             | 3           | 3         | 25 / 25                                 | 0/0                                         | riction<br>3/3                                   | 61 / 65                                   |           | YOUNG<br>EUN   | Tue13:30-14:45<br>[9B301]<br>Thu12:00-13:15<br>[9B301] |       |       |
|          | + Registra | ii BIZ2021-02  | Managerial<br>Accounting                | Bache<br>Ior             | 3           | 3         | 16 / 16                                 | 0/0                                         | 0/0                                              | 42 / 70                                   |           | KYEON<br>GMIN  | Tue12:00-13:15<br>[33301]<br>Thu13:30-14:45<br>[33301] |       |       |
|          | + Registra | ii BUS2015-07  | Management<br>Information<br>Systems    | Bache<br>Ior             | 3           | 3         | 25 / 25                                 | 0/0                                         | 0/0                                              | 67 / 70                                   |           | KON<br>WOO     | Wed18:00-19:15<br>[33302]<br>Wed19:30-20:45<br>[33302] |       |       |
| 9<br>JN  | +          | • (            | Check                                   | col<br>n "               | urs<br>Rei  | es<br>ais | pre<br>trat                             | viou<br>ion"                                | isly j                                           | put<br>regi                               | in<br>ste | the            | Cours                                                  | e Bag | J     |

-----

### Method 2 – Enter Course Code

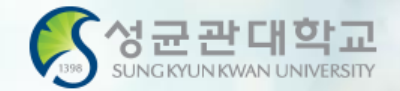

| (중성균관대학교                                              |      | Notice                                       | Registratio                                  | on Fina                                         | al Cours           | e List /             | Check w            | vaiting list                            | I                                | .ogout                     |                                |               |                |                                                        |                                                 |        |
|-------------------------------------------------------|------|----------------------------------------------|----------------------------------------------|-------------------------------------------------|--------------------|----------------------|--------------------|-----------------------------------------|----------------------------------|----------------------------|--------------------------------|---------------|----------------|--------------------------------------------------------|-------------------------------------------------|--------|
| 2020-1 Course Registration                            |      | Course Bag (<br>Course Code                  | Core Courses                                 | in Major O Corr<br>urse : GEDW(                 | e Course<br>)15 -  | es in To<br>01       | tal OI<br>Re       | iberal Arts<br>gistration               | OLibera                          | l Arts(Time                | /Day) 🖸 A                      | BEEK          |                |                                                        |                                                 |        |
| Name                                                  | F    | in your book                                 | bag, you can pu                              | it courses accordi                              | ng to yo           | ur stude             | nt ID/d            | epartment                               | basic allow                      | ance for cre               | dits. (Tran                    | sferre        | d and add      | litional credits are not                               | applied)                                        |        |
| Student<br>Number                                     | Co   | urse Bag                                     |                                              |                                                 |                    |                      |                    |                                         |                                  | Exchan                     |                                |               |                |                                                        |                                                 |        |
| Degree<br>Course                                      |      | Registrati<br>on                             | Course<br>Code                               | Course Title                                    | Degr<br>ee<br>Cour | Credi<br>ts          | Hour<br>s          | Major<br>(1~2)<br>registrat<br>ion/rest | Special<br>registrat<br>ion/rest | ge<br>student<br>registrat | Total<br>registrat<br>ion/rest | Quo<br>ta     | Instru<br>ctor | Class<br>Time/Classroom                                | Remarks                                         |        |
| Major<br>(Department)                                 |      |                                              |                                              |                                                 | Se                 |                      |                    | riction                                 | riction                          | ion/rest<br>riction        | riction                        |               |                |                                                        |                                                 |        |
| Number of<br>Semester for<br>Expected<br>Registration | +    | Registrati                                   | GEDW006-01                                   | Media Writing                                   | Bache<br>Ior       | 2                    | 3                  | 0/0                                     | 0/0                              | 0/0                        | 0 / 30                         | 70            | KYONG<br>HWON  | Wed09:00-10:15<br>[50408]<br>Wed10:30-11:45<br>[50408] |                                                 |        |
| Allowable<br>Credits<br>Allowable<br>Date for         | Fina | l Course Lis<br>Course y<br>Deletio<br>N     | st [ Allowable<br>vaiting<br>nforma<br>tion  | Credits(includio<br>Irse of<br>Ide Course<br>S  | ng                 | • 7<br>• 1           | Type<br>egi<br>«Be | e in "<br>strati                        | Coui                             | rse Co                     | ode"                           | fo<br>incl    | r<br>udes      | n<br>;                                                 | )<br>P Cours<br>e 강좌정<br>Canc 보<br>ellati<br>on | O Note |
| Registration                                          |      |                                              |                                              |                                                 | -                  |                      | Turrin             | וש חש שמות<br>הש חוס שמות               |                                  | e registratio              | n.                             |               |                |                                                        |                                                 |        |
| Logout                                                |      |                                              |                                              |                                                 |                    |                      |                    | <i>c</i>                                |                                  |                            |                                |               |                |                                                        |                                                 |        |
| Course Registration Manual<br>Download<br>KOREAN      | COU  | rse registral<br>Course v<br>Deletio ii<br>N | tion waiting li<br>vaiting<br>nforma<br>tion | st   waiting crea<br>Irse of<br>Ide Course<br>S | dit : Oc<br>Cou    | redit, n<br>Irse Til | umber<br>Ie        | of waiting<br>redit Insi<br>s to        | ruc<br>Typ<br>or<br>Maj          | or Cours                   | e<br>Time                      | Clas<br>/Clas | S<br>Sroom     | Remarks Cam<br>(language) us                           | P Cours<br>e Canc<br>ellati<br>on               | Note   |

III no data for waiting registration.

#### Method 3 – Select Courses

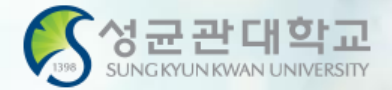

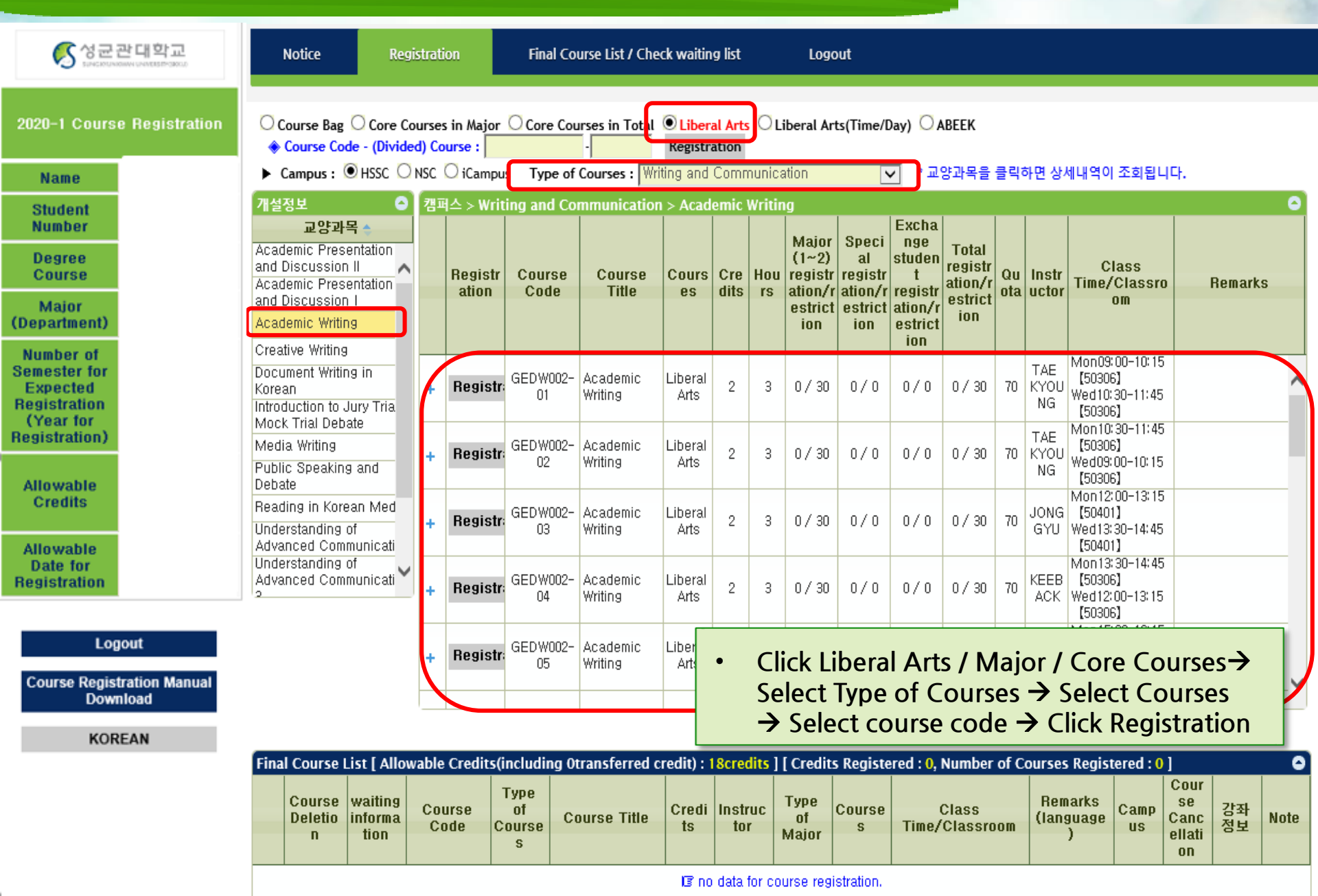

#### **Registration Completed**

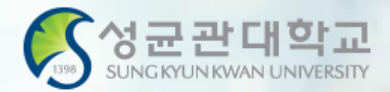

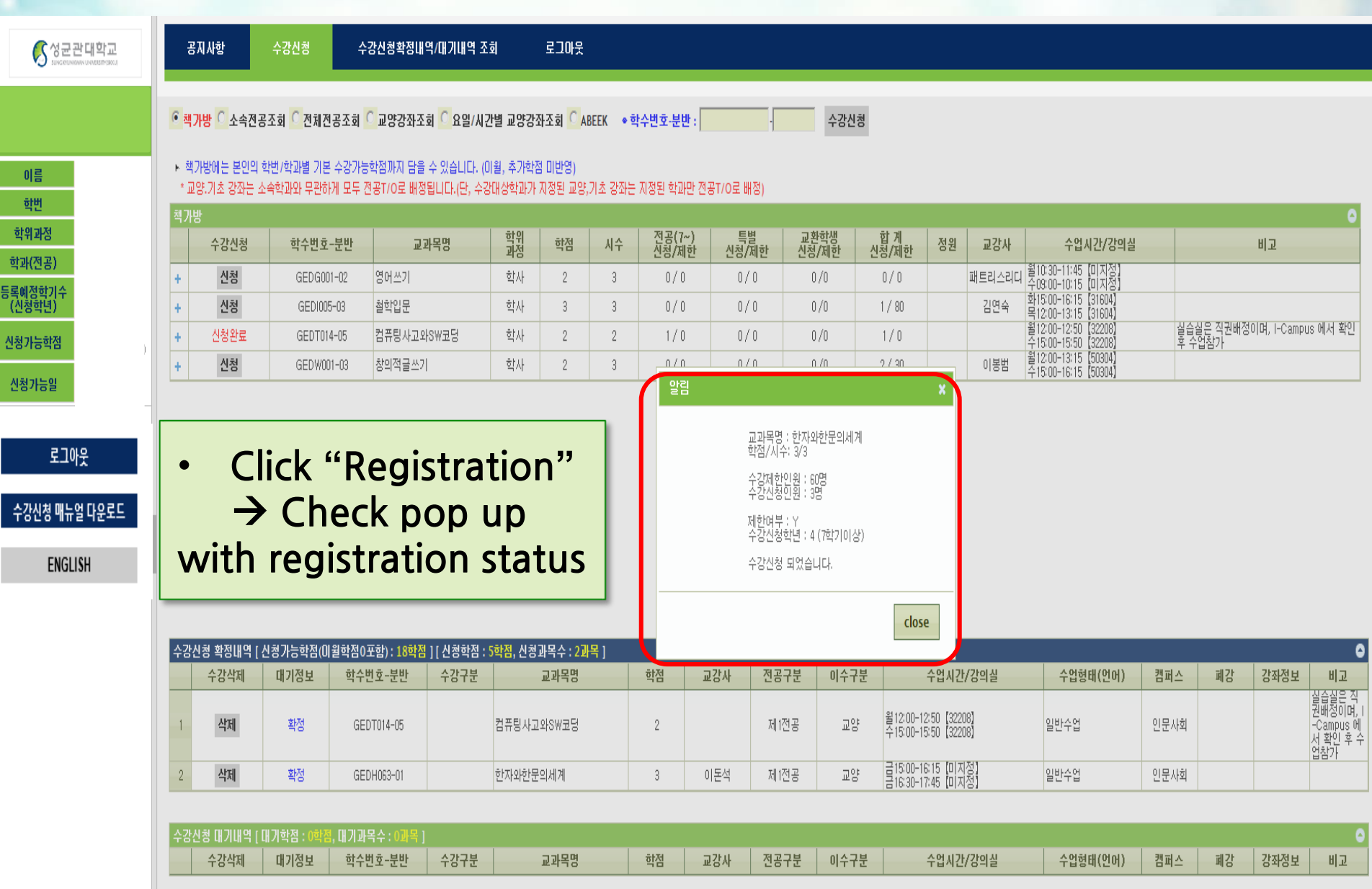

IB 대기신청 내역이 없습니다.

#### **Courses on Wait List**

삭제

1순위

GEDS022-01

가족과생활환경

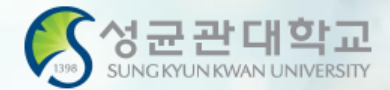

| 성군관대학교<br>SPECENDARIAN CONTENT-SPECE                  | 공                           | 지사항                        | 수강신청 수                            | 강신청확정내역/대기내역 2                            | <u>도</u> 회              | 로그아웃             |             |                     |                                                                                              |                              |                  |           |         |                                                |                            |                 |            |                                                                 |
|-------------------------------------------------------|-----------------------------|----------------------------|-----------------------------------|-------------------------------------------|-------------------------|------------------|-------------|---------------------|----------------------------------------------------------------------------------------------|------------------------------|------------------|-----------|---------|------------------------------------------------|----------------------------|-----------------|------------|-----------------------------------------------------------------|
|                                                       | <ul> <li>• ग्रंग</li> </ul> | 사방 🖸 소속전공.                 | 조회 🖸 전체전공조회                       | <mark>이</mark> 교양강좌조회 <mark>이</mark> 요일/시 | 간별 교양강                  | 좌조회 🔼            | .BEEK ● 호   | 낙수변호-분반 : <b>┃</b>  |                                                                                              | 수강신                          | [청               |           |         |                                                |                            |                 |            |                                                                 |
| 이름                                                    | ► 책)<br>* 교'                | 가방에는 본인의 회<br>양.기초 강좌는 소년  | 1번/학과별 기본 수강가능<br>속학과와 무관하게 모두 {  | 학점까지 담을 수 있습니다. (<br>한공T/O로 배정됩니다.(단, 수   | (이윌, 추가학<br>강대상학과가      | 점 미반영)<br>지정된 교양 | ,기초 강좌는     | 지정된 학과만 전           | 공T/O로 배정)                                                                                    |                              |                  |           |         |                                                |                            |                 |            |                                                                 |
| <u>चंश्रम्</u> यत                                     | 색가동                         | 수강신청                       | 학수번호-분반                           | 교과목명                                      | 학위<br>과정                | 학점               | 시수          | 전공(7~)<br>신청/제한     | 특별<br>신청/제한                                                                                  | 교환학생<br>신청/제한                | 합계<br>신청/제한      | 정원        | 교강사     | 수업시간/강의실                                       |                            |                 | 비고         |                                                                 |
| 역과(신송)                                                | +                           | 신청                         | GEDG001-02                        | 영어쓰기                                      | 학사                      | 2                | 3           | 0/0                 | 0/0                                                                                          | 0/0                          | 0/0              |           | 패트리스리디  | 월10:30-11:45 [미지정]<br>수09:00-10:15 [미지정]       |                            |                 |            |                                                                 |
| (신청학년)                                                | +                           | 신청                         | GED1005-03                        | 철학입문                                      | 학사                      | 3                | 3           | 0/0                 | 0/0                                                                                          | 0/0                          | 1 / 80           |           | 김연숙     | 화15:00-16:15 [31604]<br>목12:00-13:15 [31604]   |                            |                 |            |                                                                 |
| 신청가능학점                                                | +                           | 신청완료                       | GEDT014-05                        | 컴퓨팅사고와SW코딩                                | 학사                      | 2                | 2           | 1/0                 | 0/0                                                                                          | 0/0                          | 1/0              |           |         | 월 12:00-12:50 [32208]<br>수 15:00-15:50 [32208] | 실습심<br>후 수                 | 일은 직원배성이<br>업참가 | 며, I-Campu | s 에서 확인                                                         |
| 시처기노이                                                 | +                           | 신청                         | GEDW001-03                        | 창의적글쓰기                                    | 학사                      | 2                | 3           | 0/0                 | 0/0                                                                                          | 0/0                          | 2 / 30           |           | 이봉범     | 월 12:00-13:15 [50304]<br>수15:00-16:15 [50304]  |                            |                 |            |                                                                 |
| 로그아웃<br>수강신청 메뉴얼 다운로드<br>ENGLISH                      |                             |                            |                                   |                                           |                         |                  |             |                     | 교과목명 : 가족과<br>학점/시수: 3/3<br>수강제항인원 : 4<br>수강신청인원 : 7<br>제한여부 : Y<br>수강신청학년 : 4<br>[대기] 신청 되었 | 생활환경<br>명<br>(7학기이상)<br>습니다. | elana            |           |         |                                                |                            |                 |            |                                                                 |
| <ul> <li>Pop up</li> <li>Total of total of</li> </ul> | o sh<br>red<br>red          | owing<br>its of<br>its ava | g you ar<br>courses<br>iilable fo | e on wait<br>registerec<br>or registra    | list &<br>d and<br>tion | ≩ co<br>d on     | urse<br>wai | will s<br>it list s | how c<br>hould                                                                               | on Wa<br>not e               | it List<br>xceed | bel<br>th | ow<br>e | 수업형태(언어)<br>반수업<br>반수업                         | <b>캠퍼스</b><br>인문사회<br>인문사회 | 폐강              | 강좌정보       | <b>비고</b><br>실습실은 직<br>권배성이며, I<br>-Campus 에<br>서 확인 후 수<br>업참가 |
|                                                       | 수강신                         | ·<br>성 대기내역 [대<br>수강삭제     | 기학점 : 3학점, 대기과<br>대기정보 학수         | 목수 : 1과목 ]<br>번호-분반 수강구분                  |                         | 교과목명             |             | কার্বা 🗌            | 1강사 전공                                                                                       | 구분 이수=                       | 7분               | 수업시기      | /강의실    | 수업형태(언어)                                       | 캠퍼스                        | 폐강              | 강좌정보       | o<br>الت                                                        |

전보영

3

제1전공

교양

∃12:00-13:15 (61801) = 12:20-14:45 (61801)

일반수업

인문사회

#### **Course Not Available**

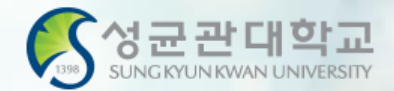

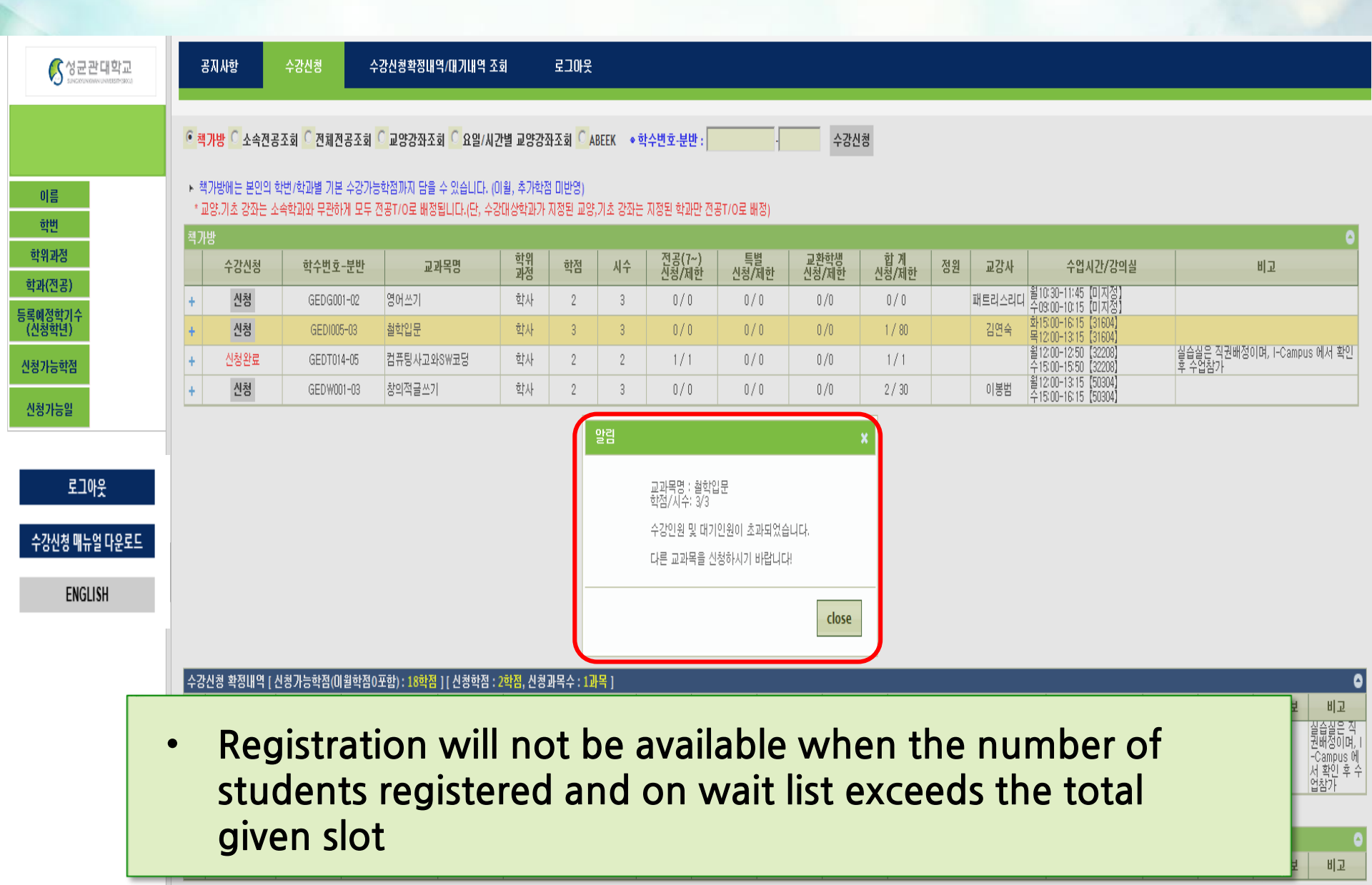

### Final Course List & Wait List

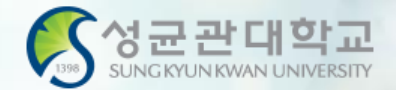

| <mark>중 성군관대학교</mark><br>SUNGKYUNKUNKUNKESTIYSKU                       | Notice             | Regi                       | stration        | Final C                | ourse List / Check w            | aiting list |                         | Logout           |             |                                  |                       |            |                                    |             |
|------------------------------------------------------------------------|--------------------|----------------------------|-----------------|------------------------|---------------------------------|-------------|-------------------------|------------------|-------------|----------------------------------|-----------------------|------------|------------------------------------|-------------|
|                                                                        | Course Cou         | le - (Divid                | ied) Course     | :                      | -                               | Regis       | tration                 | dite Regi        | stored + 0  | Number of Courses                | Pogistorod . 0.       | _          | _                                  | 0           |
| Name<br>Student<br>Number                                              | Course<br>Deletion | waiting<br>informa<br>tion | Course<br>Code  | Type of<br>Course<br>s | Course Title                    | Credit<br>S | Instruct<br>or          | Type of<br>Major | Course<br>s | Class<br>Class<br>Time/Classroom | Remarks<br>(language) | Camp<br>US | Cours<br>e<br>Canc<br>ellatio<br>n | Remar<br>ks |
| Course                                                                 |                    |                            |                 |                        |                                 | l3 no da    | a for cours             | se registra      | tion.       |                                  |                       |            |                                    |             |
| Major<br>Department)                                                   | cou se registr     | ation waiti                | ing list [ wait | ing credit             | : <mark>0,</mark> number of wai | ting cou    | rses : <mark>0</mark> ] |                  |             |                                  |                       |            | 0                                  | 0           |
| Semester for<br>Expected<br>Registration<br>(Year for<br>Begistration) | Course<br>Deletion | waiting<br>informa<br>tion | Course<br>Code  | Type of<br>Course<br>S | Course Title                    | Credit<br>s | Instruct<br>or          | Type of<br>Major | Course<br>s | Class<br>Time/Classroom          | Remarks<br>(language) | Camp<br>US | Cours<br>e<br>Canc<br>ellatio<br>n | Remar<br>ks |
| Allowable                                                              |                    |                            |                 |                        |                                 | li3 no da   | a for waitii            | ng registra      | tion.       |                                  |                       |            |                                    |             |
| Credits                                                                |                    |                            |                 |                        |                                 |             |                         |                  |             |                                  |                       |            |                                    |             |
| Allowable<br>Date for<br>Registration                                  |                    |                            |                 |                        |                                 |             |                         |                  |             |                                  | 6                     |            |                                    |             |
| Logout<br>Course Registration Manual<br>Download                       | •                  | C                          | heck<br>ourse   | cou<br>del             | rses reg<br>etion is            | jiste<br>po | ered<br>ssib            | & (<br> e        | on v        | vait list                        |                       |            |                                    |             |
| KOREAN                                                                 |                    |                            |                 |                        |                                 |             |                         |                  |             |                                  |                       | ·          |                                    |             |

#### GLS - Courses - Weekly Time Table

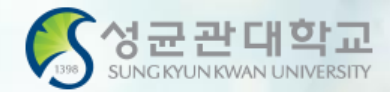

#### Time Table

| ame     | JI                                            | -                     |                           | StudentI             | D                              | 20173                          |        |          |
|---------|-----------------------------------------------|-----------------------|---------------------------|----------------------|--------------------------------|--------------------------------|--------|----------|
| ajor    | В                                             |                       |                           | Academia<br>Yr./Seme | c<br>ster                      | 2020                           |        |          |
| Class   | Monday                                        | Tuesday               | Wednes                    | day                  | Thur                           | sday                           | Friday | Saturday |
| 1 Class |                                               |                       |                           |                      | Intr<br>BIZ30<br>334<br>목09:00 | rod<br>01-01<br>102<br>0-10:15 |        |          |
| 2 Class |                                               | Introd<br>BIZ3001-01  |                           |                      | -100100                        |                                |        |          |
| 3 Class |                                               | 33402<br>화10:30-11:45 |                           |                      |                                |                                |        |          |
| 4 Class |                                               |                       | Famil<br>IKS3008<br>9B303 | y<br>-01<br>1        |                                |                                |        |          |
| 5 Class |                                               |                       | 수12:00-1                  | 3:15                 |                                |                                |        |          |
| 6 Class | Family<br>IKS3008-01<br>9B301<br>월13:30-14:45 |                       |                           |                      |                                |                                |        |          |
| 7 Class |                                               |                       | Under<br>IKS2029<br>9B320 | rs<br>)-01<br>)      | Inte<br>IKS203<br>9B3          | ens<br>30-01<br>320            |        |          |
| 8 Class |                                               |                       | 수15:00-1                  | 6:15                 | 목15:00                         | -16:15                         |        |          |
| 0 0(000 | Unders<br>IKS2029-01                          | Intens<br>IKS2030-01  |                           |                      |                                |                                |        |          |

| Acadomic Status/Dorgo         | Courses                      | Ctudy/ |
|-------------------------------|------------------------------|--------|
| Academic Status/Perso         | Courses                      | Study  |
| Electronic Schedule           | Undergraduate Registration   |        |
| Course Bag                    | Application for Registration |        |
| Undergraduate Major Courses   | Weekly Timetable             |        |
| Undergraduate Liberal Arts Co | 수강가능학점조정                     |        |
| General Graduate Courses      | Application for Withdrawal   |        |
| Specialty Graduate Courses    | Summer/Winter Session Bank   |        |
| Special Graduate Courses      | ISS/WISE                     |        |
| Summer/Winter Courses         | On-line(icampus) Examroom    |        |
| Undergraduate Intensive Cour  |                              |        |
| Search for All Courses        |                              |        |

GLS > Courses > Weekly Timetable

#### **\*** Please note that courses on Wait List are not yet registered

#### **Registration Process**

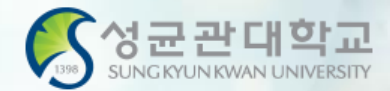

#### **Summary of Process**

 $\implies GLS \rightarrow Courses \rightarrow Electronic Schedule \rightarrow Putting in the Course Bag$ 

Registration website  $\rightarrow$  Course Bag  $\rightarrow$  Registration

→ Final Course List / Check Wait List

#### **GLS-Board** (Notice)

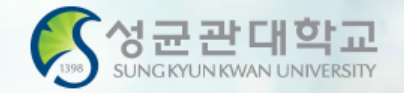

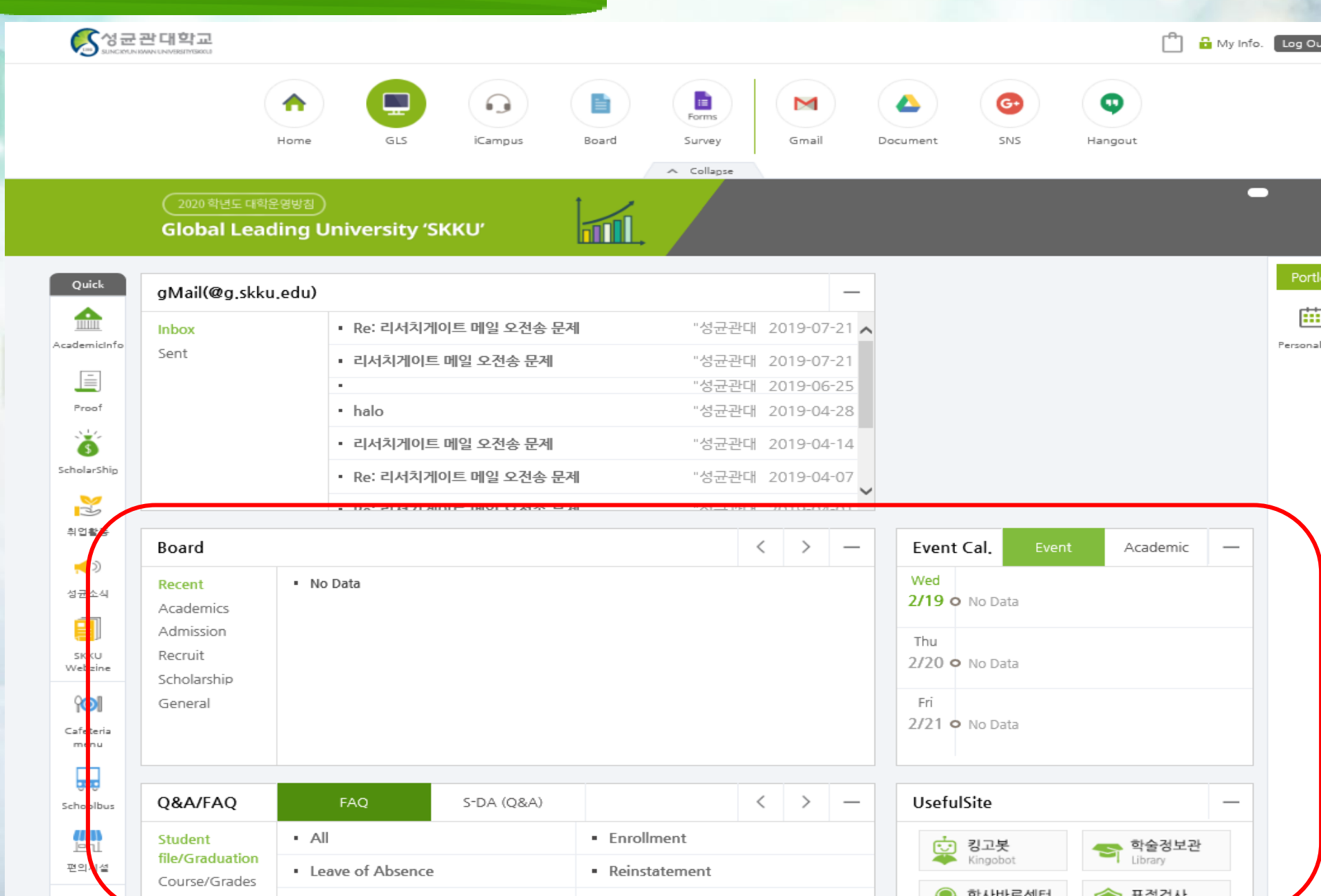